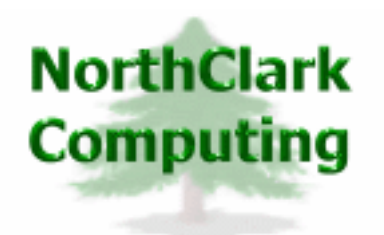

ERP Consulting Web Development Custom Programming Solutions Desktop & Web Applications for Manfact

# NorthClark Computing, Inc.

# Bill of Material and Where-Used Reporting

# User Guide

# Web and Desktop Applications for Manfact by Epicor

March 15, 2012

©2012 NorthClark Computing, Inc. All Rights Reserved

This document contains information that is the property of and proprietary to NorthClark Computing, Inc. Any unauthorized duplication in whole or in part is prohibited. Epicor and Manfact are trademarks of Epicor Software Corporation. Microsoft, Windows and NT are trademarks or registered trademarks of Microsoft Corporation. Universe is a registered trademark of IBM Corporation. All other trademarks acknowledged. Published in the U.S.A. This document is for informational purposes only and is subject to change without notice. NorthClark makes no warranties, express or implied in this document. The contents of this document are believed to be current and accurate as of its date of publication.

## TABLE OF CONTENTS

| INTRODUCTION                              |  |
|-------------------------------------------|--|
| BILL OF MATERIAL AND WHERE-USED REPORTING |  |
| Select a Report                           |  |
| Report Parameters                         |  |
| Results                                   |  |
| Errors                                    |  |
| AVAILABLE DATA FIELDS                     |  |
| Header Information                        |  |
| Detail Columns                            |  |
| SYSTEM ADMINISTRATION                     |  |
| Select a Report Map                       |  |
| Edit a Report Map                         |  |
| Security                                  |  |
| GENERAL INFORMATION                       |  |
| Printing a Spreadsheet                    |  |
| Exporting a Spreadsheet to Excel          |  |
| Arrange/Hide Columns                      |  |

## Introduction

The Bill of Material and Where-Used Reporting module (NCC\_BOMQ) produces informative reports designed to be viewed on the screen or exported to Microsoft Excel. Select one of the built-in reports, or create your own custom Report Map. Choose to explode, summarize, or normalize your results. Standard reports include:

- Indented Bill of Material
- BOM Sales Order/Quote Impact Analysis
- BOM Reference Designator Detail
- Summarized Bill of Material
- Indented Where-Used
- WU Sales Order/Quote Impact Analysis

Your report may include any data field from the Bill of Material or Parts file. Virtual fields, called I-Descriptors, may also be included. All Manfact BOM and WU files are supported, including Work Order, Engineering, and Bill of Material Revision History.

## **Bill of Material and Where-Used Reporting**

| ۵    | 🛓 Bill of Material and Where-Used Reporting 📃 🗖 🔀            |                  |                       |                                          |                                                                                                    |  |  |  |  |  |
|------|--------------------------------------------------------------|------------------|-----------------------|------------------------------------------|----------------------------------------------------------------------------------------------------|--|--|--|--|--|
| File | e Edi                                                        | t View Too       | ols Help              |                                          |                                                                                                    |  |  |  |  |  |
|      | 3                                                            | 🖻 🐰 f            | <u></u>               | 8                                        |                                                                                                    |  |  |  |  |  |
| 1.   | 1. Select Report 2. Parameters 3. Results 4. Errors          |                  |                       |                                          |                                                                                                    |  |  |  |  |  |
|      |                                                              | Report ≬<br>Type | Standard<br>/Custom ◊ | Title 🔷                                  | Description                                                                                                    |  |  |  |  |  |
|      | 1                                                            | вом              | Custom                | Indented Bill of Material                | Customized Indented Bill of Material Report.<br>Part Number is Not Indented                                                                                           |  |  |  |  |  |
|      | 2                                                            | вом              | Standard              | Indented Bill of Material                | Standard Indented Bill of Material Report.<br>Items are listed in the order they appear on the BOM.                                                                   |  |  |  |  |  |
|      | 3                                                            | вом              | Standard              | Sales Order/Quote Detail Impact Analysis | Exploded BOM with Sales Order/Quote Detail<br>Only those parts with open Sales Orders or Quotations are shown.                                                        |  |  |  |  |  |
|      | 4                                                            | вом              | Standard              | Reference Designator Detail              | A separate row is displayed for each Reference<br>Designator on each Bill of Material Line Item.                                                                      |  |  |  |  |  |
|      | 5                                                            | вом              | Standard              | Summarized Bill of Material              | This report is sorted and summarized by Part Number.<br>The Extended Quantity for each Part is calcuclated<br>as the total quantity required for the entire assembly. |  |  |  |  |  |
|      | 6                                                            | WU               | Standard              | Indented Where-Used                      | Indented Part Number 'Where-Used' Listing.                                                                                                    |  |  |  |  |  |
|      | 7                                                            | WU               | Standard              | Sales Order/Quote Detail Impact Analysis | Indented Part 'Where-Used' with Sales Order/Quote Detail<br>Only those parts with open Sales Orders or Quotations are shown.                                          |  |  |  |  |  |
|      |                                                              |                  |                       |                                          |                                                                                                    |  |  |  |  |  |
|      | ▶ Next                                                       |                  |                       |                                          |                                                                                                    |  |  |  |  |  |
| Sel  | Selected Report: Indented Bill of Material Account: MDEMO5.9 |                  |                       |                                          |                                                                                                    |  |  |  |  |  |

## Select a Report

A list of available reports is displayed when the program is started. This will include the standard builtin reports, plus any customized reports the System Administrator may have added. To begin, highlight the desired report, and then click the **[Next]** button at the bottom of the screen to view the Report Parameters.

## **Report Parameters**

Different prompts will be enabled on this screen depending on the type of report you selected. Enter the Assembly or Part Number, modify the remaining options as desired, and then click the **[Create Report]** button to generate the report.

| 📤 Bill of Material and Where-Used Reporting         |                        |                                          | _ 🗆 🗙      |
|-----------------------------------------------------|------------------------|------------------------------------------|------------|
| File Edit View Tools Help                           |                        |                                          |            |
|                                                     |                        |                                          |            |
| 1. Select Report 2. Parameters 3. Results 4. Errors |                        |                                          |            |
| From File: BOM                                      | Build Quantity:        | 1                                        |            |
| Assembly Number: XTR500                             | As Required Qty:       | 1                                        |            |
| Plant:                                              | Yield Option:          | No Yield Calculation                     | •          |
| ECO Number:                                         | Phantom Option:        | Include the phantom as a record returned | i 💌        |
| Assembly Revision:                                  | Replace Option:        | Do not load Replacement parts            | •          |
| Work Order#                                         | Ref./Drawing Option:   | Return DWG and REF items                 | •          |
| Effective Date: 03/10/12                            | Purchased Assy Option: | Explode Purchased Assemblies             | •          |
| Effectivity Type: Effective Items Only              | Cost Group:            |                                          |            |
| Max. Levels to Explode: All Levels                  | Cost Option:           | Current                                  |            |
| WU End Item / All: End Items Only                   | Explode Buy Parts:     | Explode Buy Parts if BOM exists          | •          |
|                                                     | Report Non-Fatal:      | Report non-fatal errors                  | •          |
| ]                                                   | 1                      |                                          |            |
| 🔗 Create R                                          | eport                  |                                          |            |
| Selected Report: Indented Bill of Material          |                        | Account: M                               | IDEMO5.9 🔡 |

The system saves your parameters, and retrieves them the next time you run the report. Each user will have their own set of default parameters for each type of report.

## Available Parameters:

| Parameter Name                    | Description                                                                                                    |  |  |  |
|-----------------------------------|----------------------------------------------------------------------------------------------------|--|--|--|
| From File                         | Select one of the following from the drop-down list. The available options will vary depending on the type of report you are running; Bill of Material or Where-Used:                                                                                |  |  |  |
|                                   | BOM – Production Bill of Material<br>BOMHIST – Bill of Material History for a Revision Level<br>ENGBOM – Engineering Bill of Material<br>WOBOM – Work Order Bill of Material<br>WU – Production Where-Used<br>ENGWU – Engineering Where-Used         |  |  |  |
| Assembly Number<br>or Part Number | Enter the Assembly Number or Part Number you wish to report on. For Bill of Material reports, the identifier must exist on the BOM file. For Where-Used reports, it must exist on the PARTS file.                                                    |  |  |  |
| Plant                             | If your company uses Manfact's multi-plant feature, and you have different versions of the Bill of Material by plant, then choose the desired plant from the drop-down list.                                                                         |  |  |  |
| ECO Number                        | For Engineering Bill of Material or Engineering Where Used reporting, specify the Engineering Change Control Number.                                                                                                    |  |  |  |
| Assembly Revision                 | For Bill of Material History reporting, specify the Revision Level of the Assembly you wish to view.                                                                                                    |  |  |  |
| Work Order<br>Number              | For Work Order Bill of Material reporting, enter the Work Order Number.                                                                                                    |  |  |  |
| Effective Date                    | The Effective Date is compared to the Start and End Dates on Bill of Material line<br>items to determine which items should be included on the report. Note, this<br>parameter always defaults to the current date, regardless of previous settings. |  |  |  |

| Parameter Name  | Description                                                                                                    |
|-----------------|----------------------------------------------------------------------------------------------------|
| Effective Type  | These options are available for Bill of Material reporting:<br>- Effective Items Only                                                                           |
|                 | <ul> <li>Non-effective Items</li> <li>Effective and Non-Effective Items</li> <li>Effective items for Revision</li> </ul>                                        |
|                 | - Non-effective for Revision<br>- All items for Revision Level                                                                                                  |
|                 | These options are available for Where-Used reporting:                                                                                                    |
|                 | <ul><li>Effective Items Only</li><li>Effective and Non-Effective Items</li></ul>                                                                                |
| Max. Levels     | These options are available for Bill of Material reporting:                                                                                                    |
|                 | <ul> <li>All Levels</li> <li>Single Level</li> <li>2 Levels</li> <li>through</li> <li>9 Levels</li> </ul>                                                       |
|                 | These options are available for Where-Used reporting:                                                                                                    |
|                 | - All Levels<br>- Single Level                                                                                                    |
| WU End Item/All | For Where-Used reporting, choose to include End Items only, or All Items in the Where-Used structure.                                                           |
| Build Quantity  | For Bill of Material reporting, enter the Quantity to Build. This value is used to calculate the Extended Quantity Required on each line item.                  |
| As Required Qty | When the line item quantity on a Bill of Material has been designated as "As Required", this value is used as the Unit Quantity.                                |
| Yield Option    | For Bill of Material reporting only, choose one of the following options:                                                                                       |
|                 | <ul> <li>Assembly Yield from the PARTS file</li> <li>Usage Yield from BOM file</li> <li>Assembly Yield and Usage Yield</li> <li>No Yield Calculation</li> </ul> |

## NorthClark Computing, Inc.

| Parameter Name    | Description                                                                                                    |
|-------------------|----------------------------------------------------------------------------------------------------|
| Phantom Option    | For Bill of Material reporting only, choose one of the following options:                                                                                                    |
|                   | <ul><li>Include the phantom as a record returned</li><li>Blow through all phantoms</li></ul>                                                                                                    |
|                   | - Blow through phantoms except Stock-able phantoms                                                                                                    |
| Replace Option    | For Bill of Material reporting only, choose one of the following options:                                                                                                    |
|                   | <ul> <li>Do not load Replacement parts</li> <li>Load replacements for "Use Up" parts</li> <li>Load replacement parts for the Top Assembly only.</li> </ul>                                                                                                    |
|                   | - Load replacement parts for components only                                                                                                    |
| Ref. / Drawing    | For Bill of Material reporting only, choose one of the following options:                                                                                                    |
| Option            | <ul> <li>Return DWG and REF items</li> <li>Do not return DWG and REF items</li> </ul>                                                                                                    |
|                   | Note, when the Unit Quantity on a BOM line item has been designated as "REF" or "DWG", the Unit Quantity on the report will be zero. If you wish to display the "REF" or "DWG" designator, choose the "Original Unit Qty" field on the Report Map.                                                |
| Purchased         | For Bill of Material reporting only, choose one of the following options:                                                                                                    |
| Assembly Option   | <ul><li>Explode Purchased Assemblies</li><li>Do Not Explode Purchased Assemblies</li></ul>                                                                                                    |
| Cost Group        | For Bills of Material, this value is prompted when you have chosen the "Do Not Explode Purchased Assemblies" option. It is used to read the "Purchased Assembly Flag" from the Manfact PARTSDTL file.                                                                                             |
| Cost Option       | For Bills of Material, this value is prompted when you have chosen the "Do Not<br>Explode Purchased Assemblies" option. It is used to read the "Purchased<br>Assembly Flag" from the Manfact PARTSDTL file. You can choose to use either<br>the Current, Standard or Old Purchased Assembly Flag. |
| Explode Buy Parts | For Bills of Material, the Make/Buy flag on the PARTS file may indicate that an item is purchased, even though a BOM record is on file. You may choose:                                                                                                    |
|                   | <ul> <li>Explode Buy Parts if BOM exists</li> <li>Don't explode Buy Parts</li> </ul>                                                                                                    |

| Parameter Name             | Description                                                                                |
|----------------------------|--------------------------------------------------------------------------------------------|
| Report Non-Fatal<br>Errors | For Bill of Material reporting only, choose one of the following options:                  |
|                            | <ul><li>Do not report non-fatal errors</li><li>Report non-fatal errors</li></ul>           |
|                            | An example of a "non fatal" error would be "Missing BOM for part with XPL of 'X' or 'XP'". |

## Results

The Results tab displays your report in two sections; Header and Detail. Note that when the report is exported to Excel, the Header and Detail section will be combined on a single Excel Sheet.

| 😓 Bill of Material and Where-Used Reporting 📃 🗖 🔀              |                                                     |               |          |                           |              |               |              |               |              |            |        |                     |           |          |
|----------------------------------------------------------------|-----------------------------------------------------|---------------|----------|---------------------------|--------------|---------------|--------------|---------------|--------------|------------|--------|---------------------|-----------|----------|
| File Edit View Tools Help                                      |                                                     |               |          |                           |              |               |              |               |              |            |        |                     |           |          |
|                                                                |                                                     |               |          |                           |              |               |              |               |              |            |        |                     |           |          |
| 1. Selec                                                       | 1. Select Report 2. Parameters 3. Results 4. Errors |               |          |                           |              |               |              |               |              |            |        |                     |           |          |
| Header                                                         | Header:                                             |               |          |                           |              |               |              |               |              |            |        |                     |           |          |
|                                                                |                                                     |               |          |                           |              |               |              |               |              |            |        |                     |           |          |
|                                                                | А                                                   | В             |          | С                         | D            | E             |              | F             |              |            |        |                     |           | <b>_</b> |
| 1                                                              |                                                     | ٩             | IORTH    | CLARK COMPUTING, INC      |              |               | Repor        | t Date: 03/10 | 0/12         |            |        |                     |           |          |
| 2                                                              |                                                     | I             | ndente   | d Bill of Material        |              |               |              |               |              |            |        |                     |           | ≡        |
| 3                                                              |                                                     | ļ             | As of: 0 | 3/10/12                   |              |               | Revisi       | ion: F        |              |            |        |                     |           |          |
| 4                                                              |                                                     | ļ.            | ∖ssy#×   | TR500 - POWER DRIVE ASSY. |              |               | Rev. I       | Date: 09/29/  | 03           |            |        |                     |           | _        |
|                                                                |                                                     |               |          |                           |              |               |              |               |              |            |        |                     |           |          |
|                                                                |                                                     |               |          |                           |              |               |              |               |              |            |        |                     |           |          |
| Detail:                                                        |                                                     |               |          |                           |              |               |              |               |              |            | I      | Ro <del>w</del> Cou | nt: 45    |          |
| l                                                              | Level 👌                                             | Part<br>Numbe | er 🛇     | Description 🔗             | Line<br>No ≬ | Unit 👌<br>Qty | Ext<br>Qty ♦ | Revision (    | o U ∢<br>M < | ) P ≬<br>L | Hold 🔇 | Ref<br>Desg         | ♦ St<br>D | art 👌    |
| 1                                                              | 1                                                   | 1001          |          | MOTOR, 2HP                | 1            | 1.00          | 1.00         | 12            | ΕA           | ×          |        |                     |           |          |
| 2                                                              | 2                                                   | _2001         |          | HOUSING, MOTOR MACHINED   | 1            | 1.00          | 1.00         | С             | ΕA           | Х          |        |                     |           |          |
| 3                                                              | 3                                                   | 3501          |          | CASTING, MOTOR HOUSING    | 1            | 3.00          | 3.00         |               | ΕA           |            |        | REF456              | 7         |          |
| 4                                                              | 3                                                   | 4503          |          | BOLT FOR ROTOR ASSEMBLY   | 2            | 1.00          | 1.00         |               | EA           |            |        |                     |           |          |
| 5                                                              | 3                                                   | 110-00        | )01-00   | 161T1210-43M              | 3            | 1.00          | 1.00         | В             | EA           |            |        |                     |           |          |
| 6                                                              | 3                                                   | TEST          |          | SHEAVE                    | 4            | 0.00          | 0.00         | _             |              |            |        |                     |           |          |
|                                                                | 2                                                   | _2002         |          | ROTOR ASSEMBLY            | 2            | 1.00          | 1.00         | С             | EA           | X          |        |                     |           |          |
| ) <u></u>                                                      |                                                     |               | 4        |                           |              |               |              |               |              |            |        |                     |           |          |
| 🖹 E                                                            | Export to                                           | Excel         |          | Use Excel Template:       |              |               |              |               |              |            |        |                     |           |          |
|                                                                |                                                     |               |          |                           |              |               |              |               |              |            |        |                     |           |          |
|                                                                |                                                     |               |          |                           |              |               |              |               |              |            |        |                     |           |          |
| Selected Report: Indented Bill of Material Account: MDEMO5.9 💥 |                                                     |               |          |                           |              |               |              |               |              |            |        |                     |           |          |

Excel Templates

Click the "Use Excel Template" checkbox at the bottom of the screen if you wish to use an existing Excel spreadsheet as a starting point for your report. The browse [...] button may be used to locate your Excel template.

An Excel Template can be used to enhance your report in a number of ways. For example, you might include an image with your company's logo, modify the report headings, or add formulas or macros. Note that when you use a template, the standard column headings are omitted from the report.

## Errors

If any errors were encountered during the Bill of Material explosion process, they will be displayed on the Errors tab. This may include both "fatal" errors and warnings.

| 🐣 Bill of Material and Where-Used Reporting                                                                                                 | X           |
|----------------------------------------------------------------------------------------------------|-------------|
| File Edit View Tools Help                                                                                                    |             |
|                                                                                                    |             |
| 1. Select Report 2. Parameters 3. Results 4. Errors                                                                                         |             |
| Fatal Errors:                                                                                                    |             |
|                                                                                                    | ~           |
|                                                                                                    |             |
| Warnings:                                                                                                    |             |
| Missing BOM for part with XPL of "X" or "XP' Error encountered at level 2, while processing Part Number 2003. Item is used on Assembly 1001 |             |
|                                                                                                    |             |
|                                                                                                    |             |
| Selected Report: Indented Bill of Material Account: MDEMOS                                                                                  | 5.9 <u></u> |

A "fatal" error means the Bill of Material could not be exploded successfully. An example of a "fatal" error would be a Bill of Material that calls itself (endless loop). In the example above, a warning is displayed when a part defined as an assembly does not have a Bill of Material.

## **Available Data Fields**

Information on the report consists of Header fields, Text and Detail columns.

## **Header Information**

Below is a list of the Standard fields that may be displayed in the Heading of the report. The System Administrator may have defined additional fields that are not included in this list.

| Field Name         | Description                                                          |
|--------------------|----------------------------------------------------------------------|
| As Required Qty    | The As Required Qty entered on the Parameters tab.                   |
| Assembly Number    | The Assembly or Part Number entered on the Parameters tab.           |
| Assy Description   | The Engineering Description of the Assembly or Part Number           |
| Assy Rev. Level    | The Revision Level of the Assembly or Part Number                    |
| Build Qty          | The Quantity to Build entered on the Parameters tab.                 |
| Company Name       | Your company's moniker, as defined in Manfact's TABLE.SYS procedure. |
| Cost Group         | The Cost Group entered on the Parameters tab.                        |
| Cost Option        | The Cost Option entered on the Parameters tab.                       |
| ECO Number         | The Engineering Change Order Number entered on the Parameters tab.   |
| Effective Date     | The Effective Date entered on the Parameters tab.                    |
| Effective Option   | The Effective Option entered on the Parameters tab.                  |
| Explode Buy Parts  | The Explode Buy Parts entered on the Parameters tab.                 |
| From File          | The From File entered on the Parameters tab.                         |
| Max. Levels        | The Max. Levels to Explode option entered on the Parameters tab.     |
| Phantom Option     | The Phantom Option entered on the Parameters tab.                    |
| Plant              | The Plant                                                            |
| Purch. Assy Option | The Purch. Assy Option entered on the Parameters tab.                |
| Ref/Dwg Option     | The Ref/Dwg Option entered on the Parameters tab.                    |
| Replace Option     | The Replace Option entered on the Parameters tab.                    |

| Field Name      | Description                                          |
|-----------------|------------------------------------------------------|
| Report Date     | Today's date                                         |
| Report Title    | The Report Title is entered on the Report Map.       |
| Work Order#     | The Work Order Number entered on the Parameters tab. |
| WU End Item/All | The WU End Item/All entered on the Parameters tab.   |
| Yield Option    | The Yield Option entered on the Parameters tab.      |

## **Detail Columns**

Below is a list of the Standard Detail Columns that may be displayed on the report. The System Administrator may have defined additional fields that are not included in this list.

| Field Name | Description                                                                                                    |
|------------|----------------------------------------------------------------------------------------------------|
| (Seq#)     | A sequential number assigned by the System, that may be used to restore a structured Bill of Material to its original sequence after sorting by another field. |
| Alt_Flag   | Flag indicating whether or not Alternate Parts may be used on a Bill of Material line item.                                                                    |
| Alt_Parts  | List of Alternate Part Numbers and Quantities.                                                                                                    |
| Call_Ref   | When using Manfact's "Called BOM" feature, this field may reference the Bill of Material that was called, or it may reference a "Line Change".                 |

## Demand information may be displayed for each part, based on open Sales Orders and Quotations:

| Field Name       | Description                                         |
|------------------|-----------------------------------------------------|
| Demand_Cust_ID   | Customer Number                                     |
| Demand_Cust_Name | Customer Name                                       |
| Demand_Date      | Next open Schedule Date on the Sales Order or Quote |
| Demand_Doc_ID    | Sales Order or Quote Number                         |
| Demand_Doc_LI    | Sales Order or Quote Line Number                    |

| Field Name  | Description       |
|-------------|-------------------|
| Demand_Qty  | Open quantity     |
| Demand_Type | Type: SO or QUOTE |

| Field Name  | Description                                                                                                    |
|-------------|----------------------------------------------------------------------------------------------------|
| Description | The Engineering Description from the PARTS file.                                                                                                    |
| ECO_No      | A list of Engineering Change Order Dates and ECO Numbers.                                                                                                    |
| End_Date    | The last date this component may be used on this Bill of Material.                                                                                                    |
| Equiv_Flag  | Flag indicating whether or not Equivalent Parts may be used on a Bill of Material line item.                                                                                                    |
| Ext_Qty     | The total Extended Quantity required is calculated level-by-level as the Bill of<br>Material is exploded, taking into account the Build Quantity, Unit Quantity<br>and Quantity per Assembly Factor. The calculation is also affected by the As<br>Required Quantity" and the "Yield Option" entered on the Parameters screen.<br>This field is not applicable to Where-Used reporting. |
| Factor      | Quantity per Assembly Factor                                                                                                    |
| Hold        | Hold code from the PARTS file. Possible values include:                                                                                                    |
|             | <ul><li>U - Discontinued, but flagged for "use until exhaust"</li><li>D - Discontinued item, no orders should be recommended</li><li>O - Obsolete part, should not be issued to work orders</li></ul>                                                                                                    |
| IssuePoint  | A code indicating the point in the manufacturing process where this part is to be issued.                                                                                                    |
| Level       | A number indicating the current level of a Bill of Material or Where-Used explosion. The part or assembly you are reporting on is always Level 0.                                                                                                    |
| Line_Code   | This field will contain an asterisk "*" for lines that are Notes only.                                                                                                    |
| Line_No     | The line number where the part appears on the BOM record.                                                                                                    |
| NHA         | Next Higher Assembly                                                                                                    |
| Notes       | Free-form text                                                                                                    |

| Field Name          | Description                                                                                                    |
|---------------------|----------------------------------------------------------------------------------------------------|
| Orig_Unit_Qty       | If the quantity on a Bill of Material is non-numeric (AR, DWG, REF), the<br>Unit Quantity, which is used for calculations will contain either a zero, or the<br>"AR Quantity" you entered on the Parameters screen. The Orig_Unit_Qty is a<br>text field, and will contain the Unit Quantity or designator as entered on the<br>BOM. |
| Part_Number         | Identifier of a component or sub-assembly.                                                                                                    |
| Ref_Desg            | Drawing Reference Designator                                                                                                    |
| Replace_EcoBomChgId | The identifier of an ECOBOMCH record in the Manfact ECO system that defines replacement parts for this item.                                                                                                    |
| Revision            | The Revision Level of the component required for this BOM line item.                                                                                                    |
| Start_Date          | The date this part became effective for use on this BOM.                                                                                                    |

Supply information may be displayed for each part, based on open Purchase Orders, Requisitions and Work Orders.

| Field Name         | Description                                                    |
|--------------------|----------------------------------------------------------------|
| Supply_Date        | Next open Due Date                                             |
| Supply_Doc_ID      | Purchase Order Number, Requisition Number or Work Order Number |
| Supply_Doc_LI      | Purchase Order or Requisition Line Item Number                 |
| Supply_Qty         | Balance Due                                                    |
| Supply_Type        | PO, REQ or WO                                                  |
| Supply_Vendor_ID   | Vendor Number                                                  |
| Supply_Vendor_Name | Vendor Name                                                    |

| Field Name | Description                                                                                                  |
|------------|----------------------------------------------------------------------------------------------------|
| UM         | Unit of Measure from the PARTS file                                                                          |
| Unit_Qty   | Required Unit Quantity of this item on the Bill of Material. This value is numeric. See also, Orig_Unit_Qty. |

| Field Name        | Description                                                                                                    |
|-------------------|----------------------------------------------------------------------------------------------------|
| UseUp_EcoBomChgId | The identifier of an ECOBOMCH record in the Manfact ECO system that defines replacement parts for this item.                                               |
| UseUp_Stop        | The system will stop looking for "Use Until Exhaust" parts after this date.                                                                                |
| XPL               | The Explode Code from the PARTS file:<br>(Blank) = Component Part<br>X = Explode (Assembly)<br>XP = Blow through for pick-list (Phantom)<br>L = Line Stock |
| Yield_Pct         | Usage yield factor from the Bill of Material line item.                                                                                                    |

## System Administration

The System Administration view is accessed from the *Tools* menu, and may be used to create custom Report Maps. Report Maps are stored in the NCC\_EXCELMAPS file in the Manfact database, and are available to all NCC\_BOMQ users.

## Select a Report Map

This view displays a list of all of the existing Report Maps. Although Standard Report Maps may not be modified, they may be viewed and copied to create Custom Report Maps.

| ٩    | 🛓 Bill Of Material and Where-Used Report Maps 📃 🗖 🔀 |                  |                      |                                          |                                                                                                    |                  |  |  |  |
|------|-----------------------------------------------------|------------------|----------------------|------------------------------------------|----------------------------------------------------------------------------------------------------|------------------|--|--|--|
| File | File Edit View Help                                 |                  |                      |                                          |                                                                                                    |                  |  |  |  |
| D    |                                                     |                  |                      |                                          |                                                                                                    |                  |  |  |  |
| 1.   | 1. Select Report   2. Edit Report Map               |                  |                      |                                          |                                                                                                    |                  |  |  |  |
|      |                                                     | Report ≬<br>Type | Standard<br>/ Custom | Title 👌                                  | Description 🔷                                                                                                    | Name 👌 🗖         |  |  |  |
|      | 1                                                   | вом              | Custom               | Indented Bill of Material                | Customized Indented Bill of Material Report.<br>Part Number is Not Indented                                                                                           | BOMQ*C001        |  |  |  |
|      | 2                                                   | вом              | Standard             | Indented Bill of Material                | Standard Indented Bill of Material Report.<br>Items are listed in the order they appear on the BOM.                                                                   | BOMQ*S001        |  |  |  |
|      | 3                                                   | вом              | Standard             | Sales Order/Quote Detail Impact Analysis | Exploded BOM with Sales Order/Quote Detail<br>Only those parts with open Sales Orders or Quotations are shown.                                                        | BOMQ*S002        |  |  |  |
|      | 4                                                   | вом              | Standard             | Reference Designator Detail              | A separate row is displayed for each Reference<br>Designator on each Bill of Material Line Item.                                                                      | BOMQ*S003 🗏      |  |  |  |
|      | 5                                                   | вом              | Standard             | Summarized Bill of Material              | This report is sorted and summarized by Part Number.<br>The Extended Quantity for each Part is calcuclated<br>as the total quantity required for the entire assembly. | BOMQ*S004        |  |  |  |
|      | 6                                                   | WU               | Standard             | Indented Where-Used                      | Indented Part Number 'Where-Used' Listing.                                                                                                    | BOMQ*S005        |  |  |  |
|      | 7                                                   | WU               | Standard             | Sales Order/Quote Detail Impact Analysis | Indented Part 'Where-Used' with Sales Order/Quote Detail<br>Only those parts with open Sales Orders or Quotations are shown.                                          | BOMQ*S006        |  |  |  |
| I    | •                                                   |                  |                      |                                          | III                                                                                                    |                  |  |  |  |
|      |                                                     |                  |                      | <b>\$</b>                                | Open                                                                                                    |                  |  |  |  |
|      |                                                     |                  |                      |                                          | A                                                                                                    | ccount: MDEMO5.9 |  |  |  |

Highlight the Report Map you wish to copy or update, and then click the [Open] button.

## Edit a Report Map

If you would like to modify one of the Standard Report Maps, simply open the map and then click the [Copy] button at the bottom of the screen. To build a new report from scratch, click the [New Map] button. Use the Navigator Bar on the top-right corner of the screen to scroll through the list of existing Report Maps.

| 🔺 Bill Of Mate   | erial a | nd Wher       | e-Use     | ed Rep     | ort Maps         |      |                  |   |                |      |                   |            |     |                 |         |        |
|------------------|---------|---------------|-----------|------------|------------------|------|------------------|---|----------------|------|-------------------|------------|-----|-----------------|---------|--------|
| File Edit View   | Help    |               |           |            |                  |      |                  |   |                |      |                   |            |     |                 |         |        |
|                  |         |               |           |            |                  |      |                  |   |                |      |                   |            |     |                 |         |        |
| 1 Select Ben     | ort 2.  | Edit Rep      | ort Ma    | ap         |                  |      |                  |   |                |      |                   | ۰ <b>۲</b> |     |                 |         | 17.1   |
|                  |         |               |           |            |                  | _    |                  |   | _              |      |                   |            |     |                 | _       |        |
| Heport II        | te: Ind | dented Bill   | of Mate   | erial      |                  |      |                  |   | _              |      | Report Name:      | C008       |     | Header Hows:    | 4       | ÷      |
| Template Pa      | ith:    |               |           |            |                  |      |                  |   |                |      | Report Base:      | S001       |     | Report Type:    | BOM     | -      |
| Descriptio       | on: St  | andard Ind    | ented B   | Bill of Ma | terial Report.   |      | - 0014           |   | ~              |      | Summari           | ze Result  |     | Indent Pa       | at Numb | er     |
|                  | lite    | ms are liste  | ed in the | e order ti | ney appear or    | n un | е вом.           |   | ~              |      | Vew She           | et for eac | hle | evel 1 Sub-Asse | mblu    |        |
| ]                | 1       |               |           |            |                  |      |                  |   |                |      | in them she       |            |     | 5761 T 54674556 | moly    |        |
|                  |         |               |           |            |                  |      |                  |   | -              |      | -                 | Custom     |     | 1               |         | B      |
| Secti            | ion 🔇   | Row<br>Number | 0 N       | lumber     | Column<br>Letter | ٥    | Field Name       | ٥ | Custom<br>File | ٥    | Custom<br>Field ◊ | Data       | ٥   | Caption         | O Data  |        |
| 1 HEADE          | R       | 1             |           | 1          | A                |      | Company Name     | ~ |                | ~    |                   | Lonv.      | ~   |                 |         |        |
| 2 HEADE          | R       | 2             |           | 1          | A                |      | Report Title     | * |                | *    |                   |            | ~   |                 |         | =      |
| 3 HEADE          | R 🗸     | 3             |           | 1          | A                |      | Effective Option | ~ |                | ~    |                   |            | ~   |                 |         |        |
| 4 HEADE          | R       | 3             |           | 1          | A                |      | Effective Date   | ~ |                | ~    |                   |            | ~   | As of:          |         |        |
| 5 HEADE          | R 🗸     | 4             |           | 1          | A                |      | Assembly Number  | ~ |                | ~    |                   |            | ~   | Assy#           |         |        |
| 6 HEADE          | R 🗸     | 4             |           | 1          | A                |      | Assy Description | ~ |                | ~    |                   |            | ~   | •               |         |        |
| 7 HEADE          | R 🗸     | 1             |           | 5          | E                |      | Report Date      | ~ |                | ~    |                   |            | ~   | Report Date:    |         |        |
| 8 HEADE          | R 🗸     | 3             |           | 5          | E                |      | Assy Rev. Level  | ~ |                | ~    |                   |            | ~   | Revision:       |         |        |
| 9 HEADE          | R 🗸     | 4             |           | 5          | E                |      | Assy Rev. Date   | ~ |                | ~    |                   |            | ~   | Rev. Date:      |         |        |
| 10 DETAIL        | L 🗸     |               |           | 1          | A                |      | (Seq#)           | ~ |                | ~    |                   |            | ~   | Seq#            | NUM     | 1E     |
| 11 DETAIL        | L 🗸     |               |           | 2          | В                |      | Level            | ¥ |                | ~    |                   |            | *   | Level           | NUM     | 1E     |
| 12 DETAIL        | L 🗸     |               |           | 3          | С                |      | Part_Number      | ~ |                | ~    |                   |            | ~   | Part Number     |         | -      |
|                  |         |               |           |            |                  |      |                  |   |                |      |                   |            |     |                 | Þ       |        |
| 1                |         | 1             |           |            |                  |      |                  |   |                |      |                   |            |     |                 |         |        |
| <u>N</u> ewl     | Мар     |               |           | 9          | 🖹 Сору Ма        | P    |                  |   | × De           | lete | Мар               |            |     | Sa Sa           | ve      |        |
| Selected Report: | Indente | d Bill of Ma  | terial (i | BOMO*      | C008)            | _    |                  | _ |                | _    |                   |            | _   | Account         | : MDEM  | 05.9 . |

#### Report Parameters:

| Parameter Name | Description                                                                                                    |
|----------------|----------------------------------------------------------------------------------------------------|
| Report Title   | The Report Title is normally displayed in the Heading of the final report.                                                                                                    |
| Template Path  | Enter the location of an Excel Template to be used when this report is produced. This entry serves as a default, the user may override it at run-time. Be sure to enter the path to a location that all users will have access to. |

| Parameter Name                            | Description                                                                                                    |
|-------------------------------------------|----------------------------------------------------------------------------------------------------|
| Description                               | The extended description is displayed on the screen to help the user locate the correct Report Map. It is not included on the final report output.                                                                   |
| Report Name                               | A unique identifier assigned by the system. The Report Name will begin with an "S" if it is a Standard report, or "C" if it is a Custom report.                                                                      |
| Report Base                               | The name of the Report Map this map was copied from.                                                                                                    |
| Header Rows                               | The number of rows to be reserved for the Header of the report.                                                                                                    |
| Report Type                               | Bill of Material (BOM) or Where Used (WU)                                                                                                    |
| Summarize Results                         | Check this box if you want to summarize a Bill of Material. This option will produce one row for each unique Part Number.                                                                                            |
| Indent Part Number                        | Check this box if you want to indent the Part Number for each subsequent level on a Bill of Material or Where-Used report.                                                                                           |
| New Sheet for Each<br>Level 1 Part Number | This option will produce a multi-sheet workbook when the report is exported to Excel. The first sheet will contain a list of all Level 1 Part Numbers, and additional sheets will be produced for each sub-assembly. |

## Field Definition:

Create one row on the Report Map for each data element to be included on the report. Each data element is either a Header field, Text, or a Detail column. Header fields include standard data elements such as the Report Title, Assembly Number and so forth. Text elements are also displayed in the report heading, and may be used to add captions. Detail columns include Bill of Material line item and Part Number information.

A list of pre-defined fields is provided for the Header and Detail sections of the report. Please refer to the *Available Data Fields* chapter of this document for the complete list. You may also add custom data fields to both the Header and Detail sections of the report.

## Custom Fields

The Header section may include any field number or I-Descriptor (virtual field) from either the BOM or PARTS file. The Detail section may include any field number from the BOM file, and any field number or I-Descriptor from the PARTS file. Note that I-Descriptors on the BOM file are not supported for Detail lines.

When referencing a field number in the BOM or PARTS file, do not attempt to use the prompt numbers displayed on Manfact data entry screens. Refer to the file dictionary, or the Manfact user help, to obtain the internal data field number.

## Example #1 – Adding a Custom Header Field

Let's say you want to add the Standard Issue Unit of Measure for the Assembly to the heading of the report. The extended help in PARTS.EN tells us this data is located in field #21 of the PARTS file. On the Report Map, select the following:

| Section:           | Header   |
|--------------------|----------|
| Field Name:        | (Custom) |
| Custom File Name:  | PARTS    |
| Custom Field Name: | 21       |
| Caption:           | U/M:     |

The caption will be displayed in the same cell as the data. If you want to display the caption in an adjacent cell, add another row to the map, and choose "Text" as the section.

## Example #2 – Adding a Custom Detail Field

In this example, we'll add the Last Unit Cost to the Detail section of the report. In this case, we need to use an I-Descriptor, since the data is stored in a compound field (Last Cost \* Factor). We find the name of the I-Descriptor by listing the dictionary of the PARTS file. The dictionary also tells us the data is stored in MD4 format, so we need to add a Custom Data Conversion to display the information properly.

| Section:                   | Detail         |
|----------------------------|----------------|
| Field Name:                | (Custom)       |
| Custom File Name:          | PARTS          |
| Custom Field Name:         | LAST.UNIT.COST |
| Custom Data<br>Conversion: | MD4            |
| Caption:                   | Last Unit Cost |

#### Report Map Details

| Column Name | Description                                                                                   |
|-------------|-----------------------------------------------------------------------------------------------|
| Section     | Header, Text or Detail.                                                                       |
| Row Number  | For Header and Text fields, specify the Row Number on the report where the data is to appear. |

| Column Name               | Description                                                                                                    |  |  |  |  |  |
|---------------------------|----------------------------------------------------------------------------------------------------|--|--|--|--|--|
| Column Number             | Specify the column number on the report where the data is to appear. When you enter the Column Number, the system displays the Column Letter.                                                                                           |  |  |  |  |  |
| Column Letter             | Specify the column letter on the spreadsheet where the data is to appear.<br>When you enter the Column Letter, the system displays the Column Number.                                                                                   |  |  |  |  |  |
| Field Name                | Select a Field Name from the drop-down list. Choose "(Custom)" to define a field number or I-Descriptor that is not on the list.                                                                                                    |  |  |  |  |  |
| Custom File               | This field is prompted when you choose "(Custom)" as the Field Name.<br>Select BOM or PARTS.                                                                                                    |  |  |  |  |  |
| Custom Field              | This field is prompted when you choose "(Custom)" as the Field Name. Enter a numeric field number, or the name of an I-Descriptor.                                                                                                    |  |  |  |  |  |
| Custom Data<br>Conversion | This field is prompted when you choose "(Custom)" as the Field Name. Enter a Data Conversion code if needed. Examples include: MD2, MD4 and D2/.                                                                                        |  |  |  |  |  |
| Caption                   | For Header fields, enter a caption to be displayed in the same cell as the data.<br>For Detail fields, this is the Column Header.                                                                                                    |  |  |  |  |  |
| Data Type                 | TEXT, NUMBER or DATE                                                                                                    |  |  |  |  |  |
| Multi Valued              | Check this box if the specified field is multi-valued.                                                                                                    |  |  |  |  |  |
| Normalize                 | This option is available when the field is Multi-Valued. When checked, an additional row is added to the report for each value, and the data in all other columns is repeated. Only one data element may be selected for normalization. |  |  |  |  |  |
| Hide Row if Blank         | When this box is checked, rows will be hidden from view when the designated field is blank. The user may still choose to view all of the data by toggling the "Show Hidden Rows" checkbox on the Results screen.                        |  |  |  |  |  |
| Decimals                  | For numeric fields, enter the number of decimal places to be displayed. This is used for formatting, and does not do any data conversion.                                                                                               |  |  |  |  |  |

| Column Name        | Description                                                                                                    |
|--------------------|----------------------------------------------------------------------------------------------------|
| Sort By            | Select from the following Sort Options:                                                                                                    |
|                    | <ul> <li>Primary – Ascending</li> <li>Primary – Descending</li> <li>Secondary – Ascending</li> <li>Secondary – Descending</li> <li>Tertiary – Ascending</li> <li>Tertiary – Descending</li> <li>You may choose only one Data Element for each level of sorting.</li> </ul> |
| New Sheet on Break | This option will produce a multi-sheet workbook when the report is exported<br>to Excel. A new worksheet will be created each time the value in this field<br>changes. Note, you must Sort By the field to enable the New Sheet on Break<br>option.                        |

## Security

Access to this application is controlled through standard Manfact Security procedures (i.e., SEC.N, SECMC.N). The table below lists the entries that may be added to each user's security table to enable various features.

| NCC_BOMQ      | User can run all Standard and Custom Bill of Material and Where-Used reports. |
|---------------|-------------------------------------------------------------------------------|
| NCC_BOMQADMIN | User can run reports, and also create and modify Custom Report Maps.          |

## **General Information**

## **Printing a Spreadsheet**

Below is a sample of the screen that will appear when you select the **Print** option. This will print the current active spreadsheet, so be sure to click on the spreadsheet you wish to print before choosing the Print option.

| Print "Excel Export Maps"                                                                                                    |             |                                                                                                    |                                                                                                    | × |  |  |  |  |
|----------------------------------------------------------------------------------------------------|-------------|----------------------------------------------------------------------------------------------------|----------------------------------------------------------------------------------------------------|---|--|--|--|--|
| 1 - Reset to Default 2 - Select All Columns 3 - Select No Columns                                                                                                    |             |                                                                                                    |                                                                                                    |   |  |  |  |  |
| Range            • All             • Selected Cells             • Current Page             • Page             • Page             • Dege             • Dege             • Dege             • Dege             • Dege             • Dege             • Dege             • Dege             • Dege             • Dege             • Dege             • Dege             • Dege             • Dettor             • Dettor | Orientation | Column Headers<br>Row Headers<br>Grid Lines<br>Borders<br>Shadows<br>Color<br>com Factor<br>100 Percent<br>Right<br>Page: /p | Columns to Print:<br>Section<br>Column Number<br>Column Number<br>Column Letter<br>Field Name<br>Custom File<br>Custom File<br>Custom Data Conv.<br>Caption<br>Data Type<br>Decimals<br>Multi Valued<br>Normalize<br>Hide Row If Blank |   |  |  |  |  |

Range - Selecting a Print Range

You may choose to print the entire spreadsheet (all), selected cells (those that you have highlighted on the current screen), the current page (only the rows that are currently visible on your screen), or a range of page numbers.

## Orientation - Portrait or Landscape

You may print your report in portrait mode (normal) or landscape mode (sideways). Printing in landscape mode will allow you to fit more columns of information on your report.

## Margins - Report Margins

You can make your report more attractive by setting the top, bottom, left, and right margins. Reduce the left and right margins if you need to fit more columns on the report.

## Units - Inches or Centimeters?

Are the margins you entered expressed in inches or centimeters?

#### Page Order

If your report is too wide, it may span multiple pages. When this occurs, do you want the report printed from top to bottom or left to right?

#### What Do You Want to Print?

You can customize the appearance of your report by printing (or not printing) column headers, row headers, grid lines, borders, shadow, and color.

#### Headers and Footers

Your report may have up to three lines for the heading, and one line for the footer. The system initially displays a default heading, which you may modify if desired.

Tip: Use /p to designate a page number.

#### Which Columns Do You Want to Print?

The columns that are available for printing are listed. Select the columns you wish to include on your report.

## **Exporting a Spreadsheet to Excel**

This screen is displayed when you select the **Export to Excel** option. This will export the current active spreadsheet, so be sure to click on the spreadsheet you wish to print before choosing the Export option.

| 🗱 Export "Excel Export Maps" to Excel                    |  |  |  |  |  |
|----------------------------------------------------------|--|--|--|--|--|
| Export <u>M</u> ethod                                    |  |  |  |  |  |
| Export Directly to Excel                                 |  |  |  |  |  |
| Sheet Name: Sheet1                                       |  |  |  |  |  |
| C Export to File in Excel Format 🔲 Generate Warning List |  |  |  |  |  |
| Save <u>A</u> s File Name:                               |  |  |  |  |  |
| C:\Documents and Settings\Administrator\Local Settings\  |  |  |  |  |  |
| Excel Template:                                          |  |  |  |  |  |
|                                                          |  |  |  |  |  |
| Event V Include Headers                                  |  |  |  |  |  |
|                                                          |  |  |  |  |  |

#### Save As File Name

Enter the pathname of the file you wish to create. You may Browse the files by clicking the button to locate the drive and folder where the file will be stored.

#### Sheet Name

Enter the Excel sheet name to create. This will automatically default to Sheet1.

#### Export to Excel or to a File?

You may export the contents of the display directly to Excel, or you may choose to create a file in Excel format.

#### Create a Log File?

Select this option to create a log file. The log file contains error messages and other information about how your Excel file was created. The name of the log file is "CreateExcelFile.log", and it will be stored in the same folder as your spreadsheet.

#### Data Mapping

You may move data to alternate columns by changing the column number or letter. You may also remove a column by removing the row that contains the column information you do not wish to export.

#### Excel Templates

The browse [...] button may be used to locate your Excel template. An Excel Template can be used to enhance your report in a number of ways. For example, you might include an image with your company's logo, modify the report headings, or add formulas or macros. Note that when you use a template, the standard column headings are omitted from the report.

#### Include Headers?

Check this box to include the Column Headers as the first row in the Excel Sheet.

#### Export Button

After all required information has been entered, click this button to export your data to Microsoft Excel.

## **Arrange/Hide Columns**

Choose Arrange / Hide Columns to hide or change the order of columns displayed on your screen..

| 4                                                                            | 🔺 Arrange Columns - Excel Export Maps 📃 🗖 🔀 |                                                                                                    |                                                                                                    |                                                                                                    |                                                                                                    |                                                                                                    |                                                                                                    |                 |                                                                                                    |          |                                                                                                    |                                                                                                    |   |
|------------------------------------------------------------------------------|---------------------------------------------|----------------------------------------------------------------------------------------------------|----------------------------------------------------------------------------------------------------|----------------------------------------------------------------------------------------------------|----------------------------------------------------------------------------------------------------|----------------------------------------------------------------------------------------------------|----------------------------------------------------------------------------------------------------|-----------------|----------------------------------------------------------------------------------------------------|----------|----------------------------------------------------------------------------------------------------|----------------------------------------------------------------------------------------------------|---|
|                                                                              | Show Hidden Columns                         |                                                                                                    |                                                                                                    |                                                                                                    |                                                                                                    |                                                                                                    |                                                                                                    |                 |                                                                                                    |          |                                                                                                    |                                                                                                    |   |
|                                                                              |                                             | Section                                                                                                    | Row<br>Number                                                                                                    | Column<br>Number                                                                                                    | Column<br>Letter                                                                                                    | Field Name                                                                                                    | Custom File                                                                                                    | Custom<br>Field | Custom<br>Data Conv.                                                                                                    | Caption  | Data Type                                                                                                    | Decimals                                                                                                    |   |
|                                                                              | Show                                        | <ul> <li>Image: A start of the start of the start of</li></ul> | <ul> <li>Image: A set of the set of the</li></ul> | <ul> <li>Image: A set of the set of the</li></ul> | <ul> <li>Image: A set of the set of the</li></ul> | <ul> <li>Image: A set of the set of the</li></ul> | Image: A start of the start of the start | <b>~</b>        | <ul> <li>Image: A set of the set of the</li></ul> | <b>~</b> | <ul> <li>Image: A set of the set of the</li></ul> | <ul> <li>Image: A set of the set of the</li></ul> | = |
|                                                                              |                                             |                                                                                                    |                                                                                                    |                                                                                                    |                                                                                                    |                                                                                                    |                                                                                                    |                 |                                                                                                    |          |                                                                                                    |                                                                                                    | - |
|                                                                              |                                             |                                                                                                    |                                                                                                    |                                                                                                    |                                                                                                    |                                                                                                    |                                                                                                    |                 |                                                                                                    |          |                                                                                                    |                                                                                                    |   |
| Select a Column to Move                                                      |                                             |                                                                                                    |                                                                                                    |                                                                                                    |                                                                                                    |                                                                                                    |                                                                                                    |                 |                                                                                                    |          |                                                                                                    |                                                                                                    |   |
| << Move First < Move Left Move Right > Move Last >>                          |                                             |                                                                                                    |                                                                                                    |                                                                                                    |                                                                                                    |                                                                                                    |                                                                                                    |                 |                                                                                                    |          |                                                                                                    |                                                                                                    |   |
|                                                                              |                                             |                                                                                                    |                                                                                                    |                                                                                                    |                                                                                                    |                                                                                                    |                                                                                                    |                 |                                                                                                    |          |                                                                                                    |                                                                                                    |   |
|                                                                              |                                             |                                                                                                    |                                                                                                    | ,                                                                                                    |                                                                                                    |                                                                                                    |                                                                                                    | _,              |                                                                                                    | Numbero  | f Columns to                                                                                                    | Freeze: 1                                                                                                    | ÷ |
| OK         Cancel         Reset to Default         Number of Rows to Freeze: |                                             |                                                                                                    |                                                                                                    |                                                                                                    |                                                                                                    |                                                                                                    |                                                                                                    | Freeze: 0       | 3                                                                                                    |          |                                                                                                    |                                                                                                    |   |

## Hiding Columns

To hide a column, remove the checkmark that appears under the column heading. Note, you can restore all of the columns by selecting the *Show Hidden Columns* option from the *View* Menu on the main screen.

## Moving Columns

To change the location of a column, click on the heading to select it, and then use the [Move] buttons to shift the column to the desired position.

## Reset to Default

Click the [Reset to Default] to return columns to their original position.

## Freezing Columns and Rows

You may freeze columns and/or rows so they are always visible.

## Exit this Window

Click [OK] to implement your changes and return to the Main screen, or [Cancel] to exit without saving. Note, these settings are stored separately for each user, so this will not affect anyone else who uses the application.

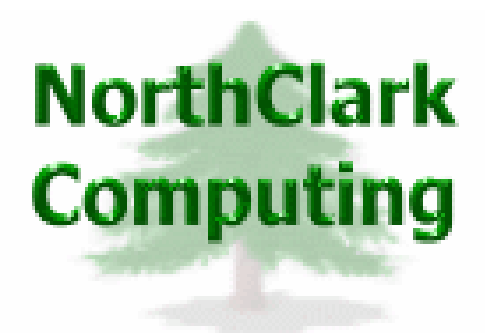

## ERP Consulting, Web Development, Custom Programming Solutions, Web & Desktop Applications for Manfact

PO BOX 2096 Oregon City, OR 97045

Phone: 503.632.5671 Fax: 503.632.5688 Email: info@northclark.com